# UAI Noticias / Pantallas

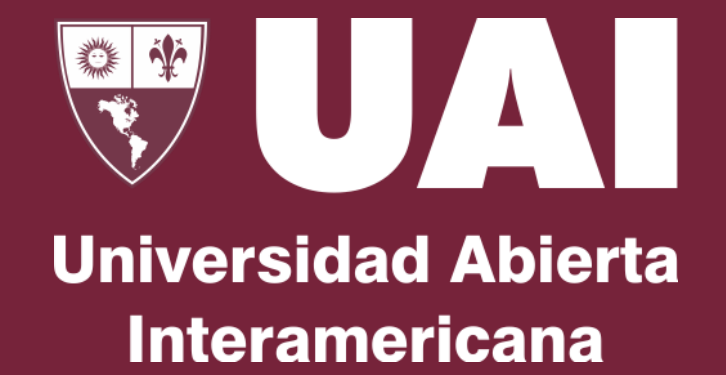

Vicerrectoría de Gestión y Evaluación

## UAI Noticias / Pantallas

Para cargar una noticias y que aparezca dentro de las pantallas de debemos uai ingresar а https://noticias.uai.edu.ar

Una vez dentro cargamos una noticias y dejamos tildado "Destacado HOMEPAGE UAI", para que dicha noticia pase a la app de pantallas que esta en UAI.

La UAI y Huawei inauguran el primer Laboratorio de Telecomunicaciones en Sudamérica Content Propiedades Info Page title La UAI y Huawei inauguran el primer Laboratorio de Telecomunicaciones en The page title overrules the name this page was given. So if the page name is "About us" the title could be "About Our Company Name" Destacado Seleccione esta opción si desea que este artículo aparezca en el slider de la home El formato de la imagen tiene Destacado HOMEPAGE que estar en vertical con una UAI Destacar este artículo para resolución de 1080x1920 incluirlo en la homepage de la UAI Fecha de Publicación 2024-10-24 10:04:09 14 Ingrese la fecha de publicación del artículo × Fecha de Eliminación

Para ello deberemos cargar una imagen que va a ser la imagen de la noticia que va a aparecer en el slider de las imágenes de la pantalla.

Imagen TV

Elegir archivo No se ha seleccionado ningún archivo

Vicerrectoría de Gestión y Evaluación

#### **Universidad Abierta** Interamericana

## UAI Noticias / Pantallas

| Q. Type to search                                                                                                    | Sede Berazategui                                                                                                    | Ac               | tion                                                                                                    |
|----------------------------------------------------------------------------------------------------|----------------------------------------------------------------------------------------------------|------------------|----------------------------------------------------------------------------------------------------|
|                                                                                                    | Content Properties                                                                                                    | Info             |                                                                                                    |
| Congresss     Servicios     webmail     Pantallas     Sede Lomas     Sede Berazategui     ···                                                                                                    | Page title<br>The page title overrules the<br>name this page was given. So<br>if the page name is "About us"<br>the title could be "About Our<br>Company Name". | Sede Berazategui |                                                                                                    |
| <ul> <li>Sede Rosario</li> <li>Sede Centro</li> <li>Grupo Afinidad BsAs</li> <li>Rosario - Roca PB1</li> <li>Rosario - Roca PB2</li> <li>Rosario - Roca PB3</li> <li>Sede Centro - Admisiones</li> <li>NuevaPantallaNoticiasPrueba</li> <li>Transmision en vivo</li> <li>Experiencias-uai</li> <li>Formularios</li> <li>Elección de Autoridades CRUP 2020</li> </ul> | imagenes *<br>imagenes para el slider                                                                                                    |                  | Control of the second second s |
|                                                                                                    | Segundos *<br>1000 = 1 Segundo                                                                                                    | 10000            |                                                                                                    |

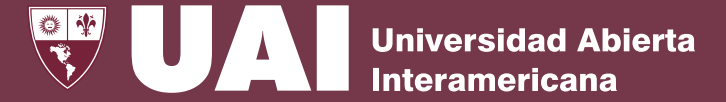

Luego, en la página de UAI cargamos la pantalla para la sede seleccionada escribiendo un título, seleccionando las imágenes y los segundos para la transición de éstas.

Por cada 3 imágenes, aparecerá una imagen de UAINoticias.

Vicerrectoría de Gestión y Evaluación

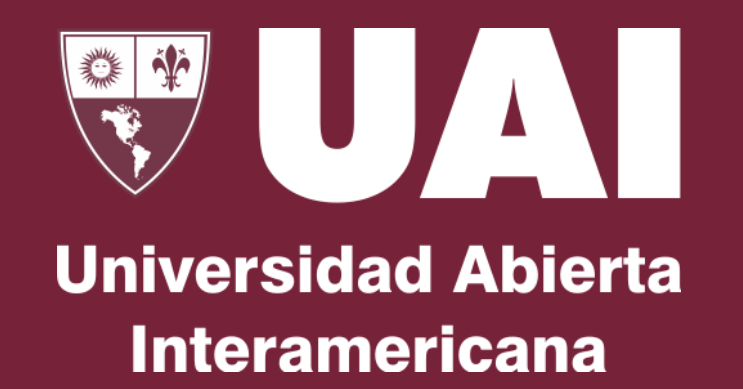

### **Muchas gracias**

Vicerrectoría de Gestión y Evaluación